# **Complete a Session with Transport**

Follow these steps when you need to transport the Participant

Please note: You will only be able to access the Start Session button 2 hours before your shift begins.

- 1. From the home screen, click on the **session tile** to view the details of that shift to start the shift.
  - 2 84% 2 Q 🌲 Lumary Mobile Home Next up.. Roger Federer Rostered Ra 27 Grafton Street, Coffs Harbour NSW 🖬 Fri, 06 Dec (9:00 AM (1.00 hrs) 💄 Jayda Client My Upcoming Sessions > My Leave > My Scheduling Requests > My Unavailability > My Timesheets > Menu
- 2. Click **Start Session** when you're ready to start the session with the Participant.
- 3. Click Start Session

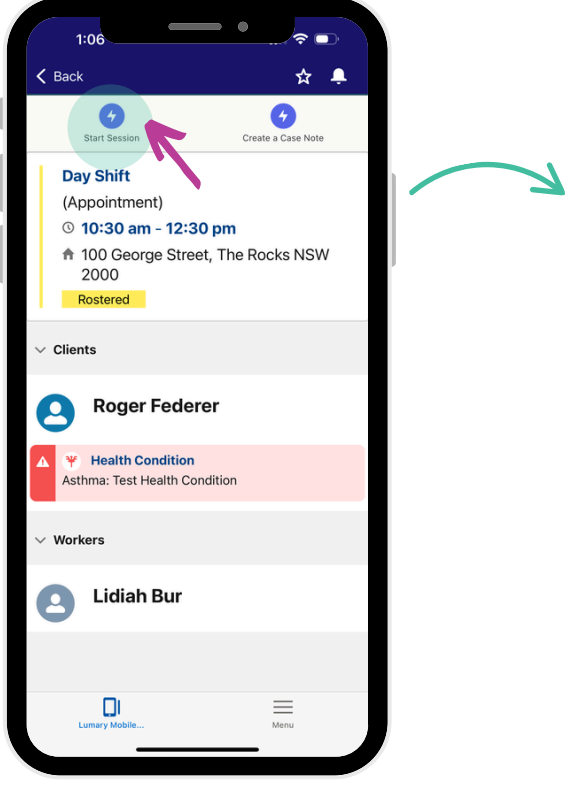

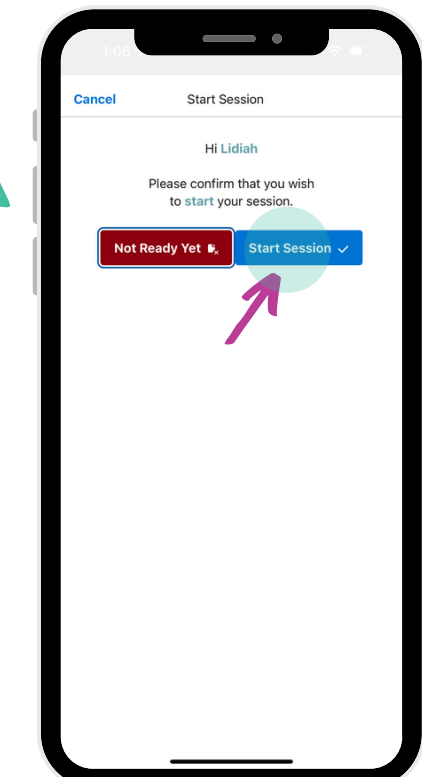

4. Click **Start Transport** when you're ready to transport the Participant to their destination (e.g. supermarket).

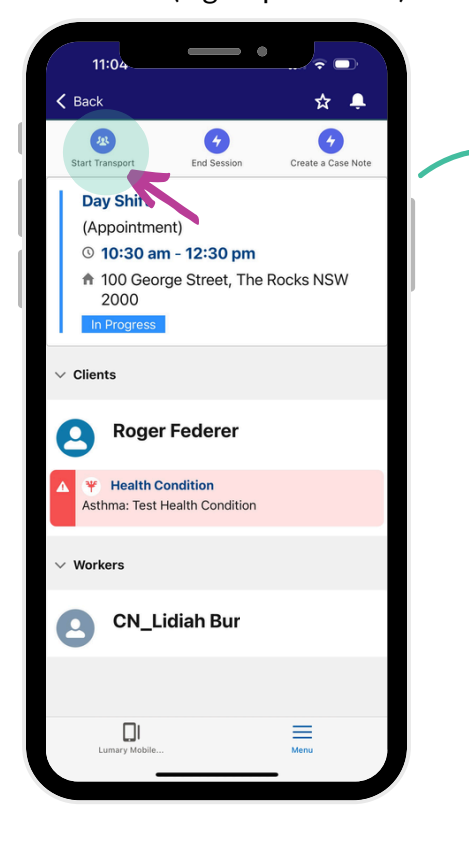

6. Click **End Transport** when you've arrived at the destination.

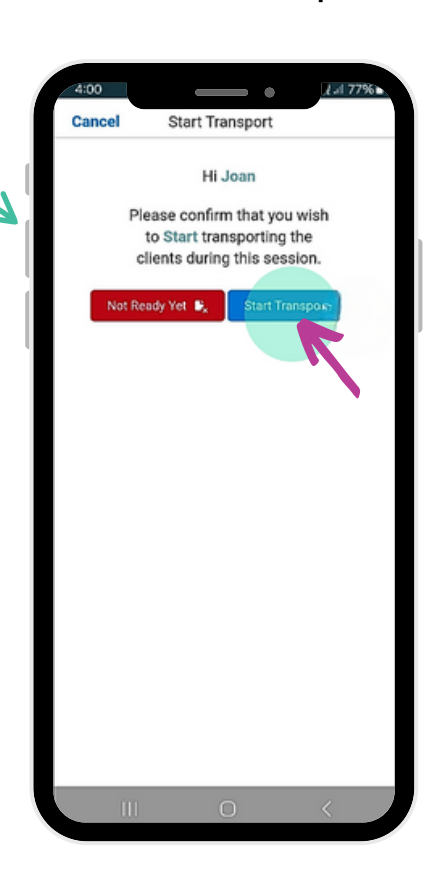

5. Click Start Transport

Transport Participant to destination

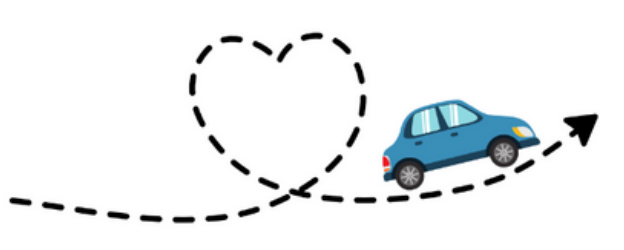

- 7. Click End Transport
- 8. **Check/enter** your distance travelled, time travelled, vehicle type and expenses e.g. Tolls. Press Save.

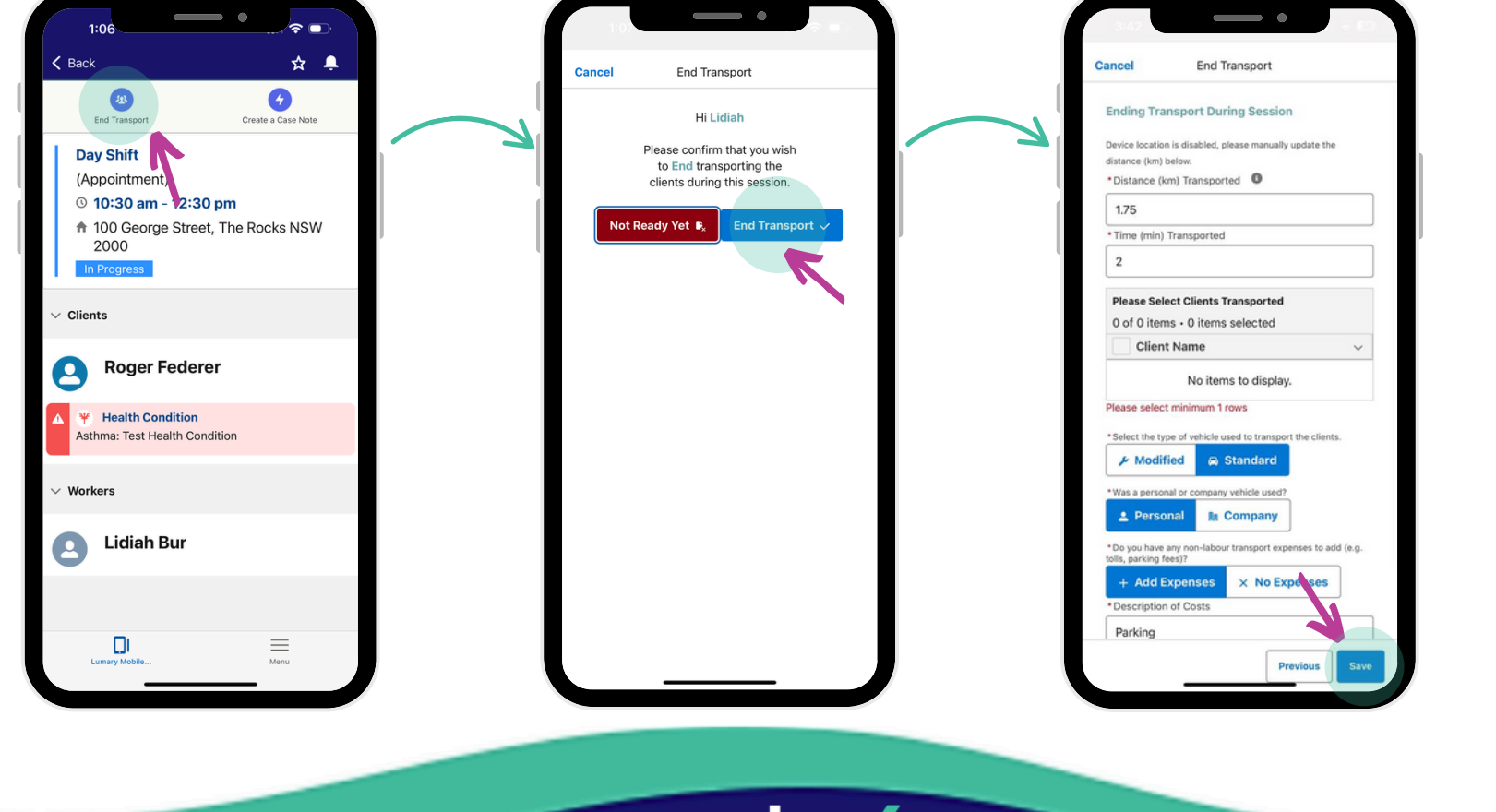

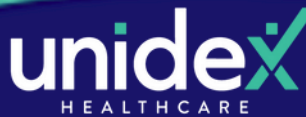

## **Complete a Session with Transport**

Follow these steps when you need to transport the Participant

9. Click Start Transport when you're ready to transport the participant back home.

#### 10. Click Start Transport.

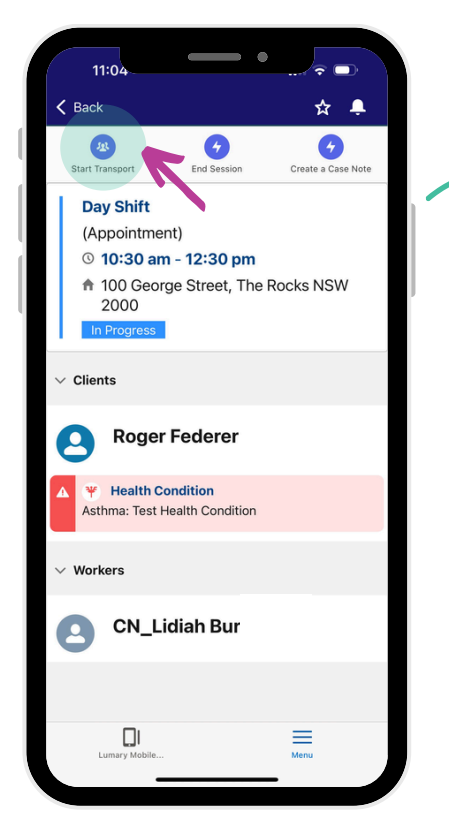

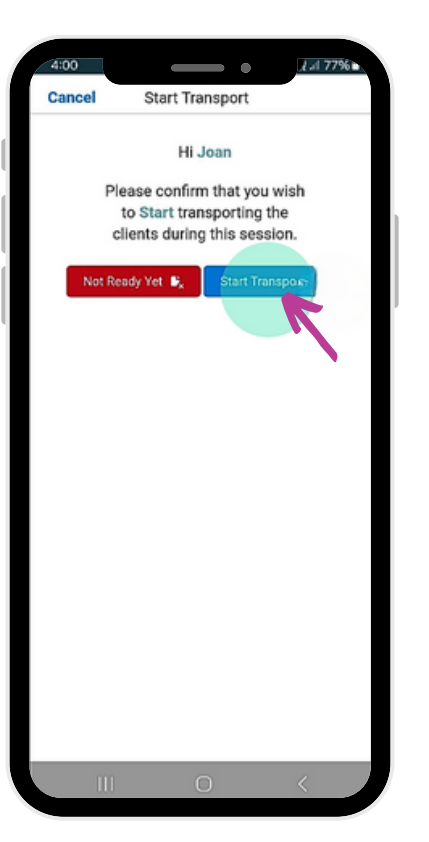

12. Click End Transport

**Transport Participant** back home

13. Check/enter your distance travelled, time travelled, vehicle type and expenses e.g. Tolls. Press Save.

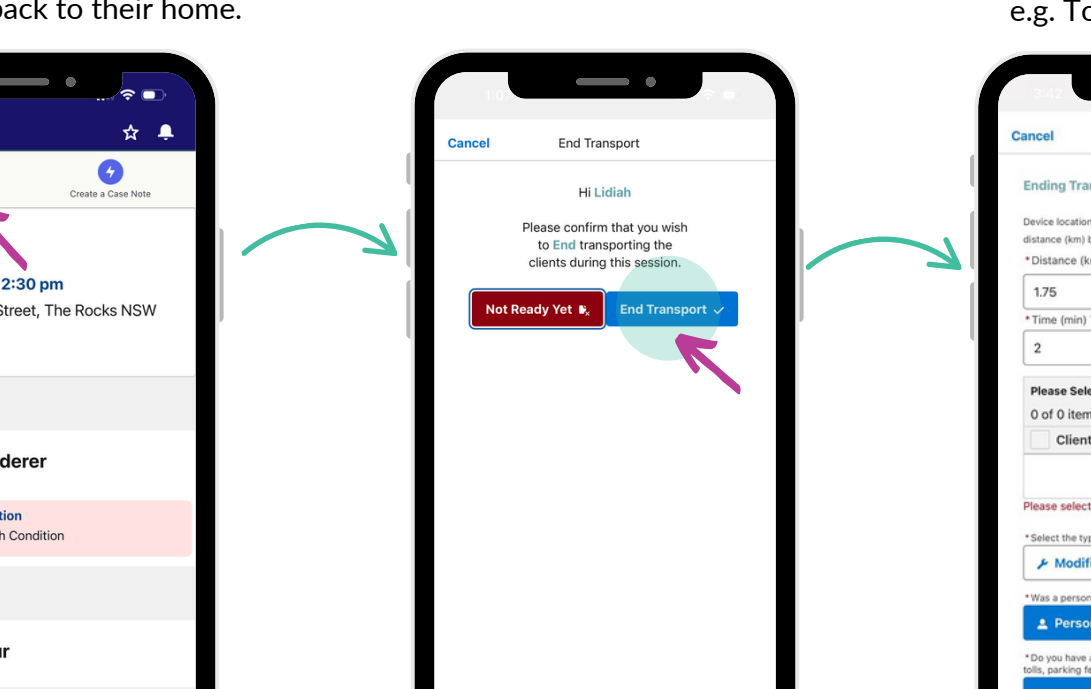

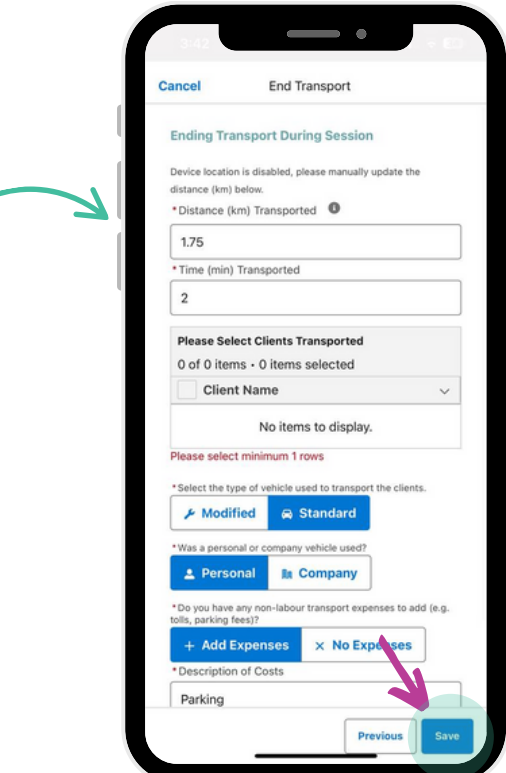

15. Once Case Notes are complete, click End Session when the session has finished.

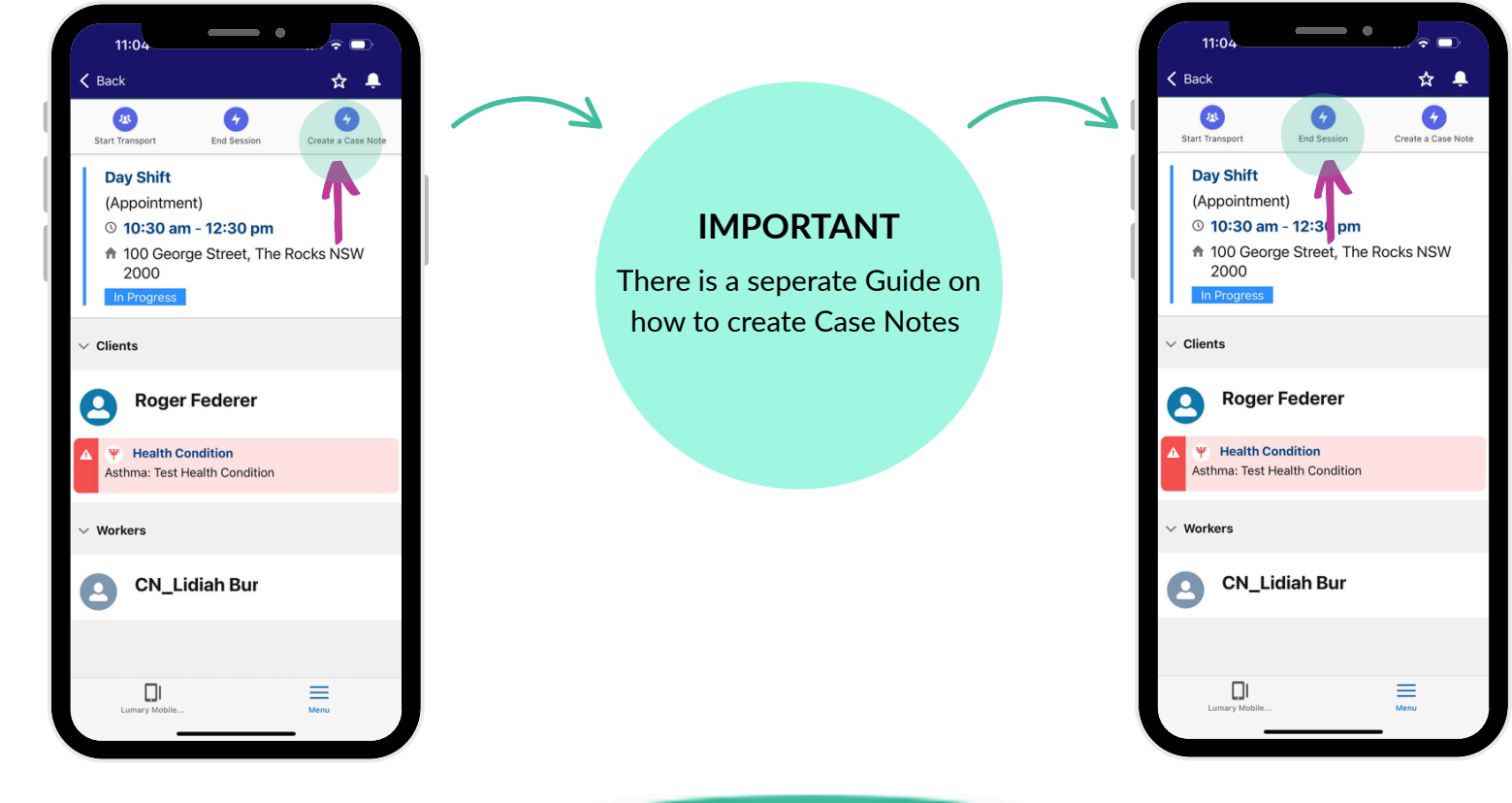

11. Click End Transport when you

have arrived back to their home.

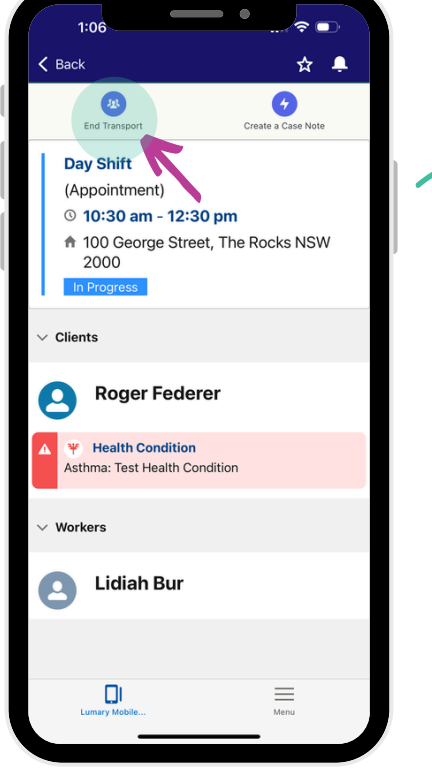

14. Click on Create a Case Note to add case notes to the session

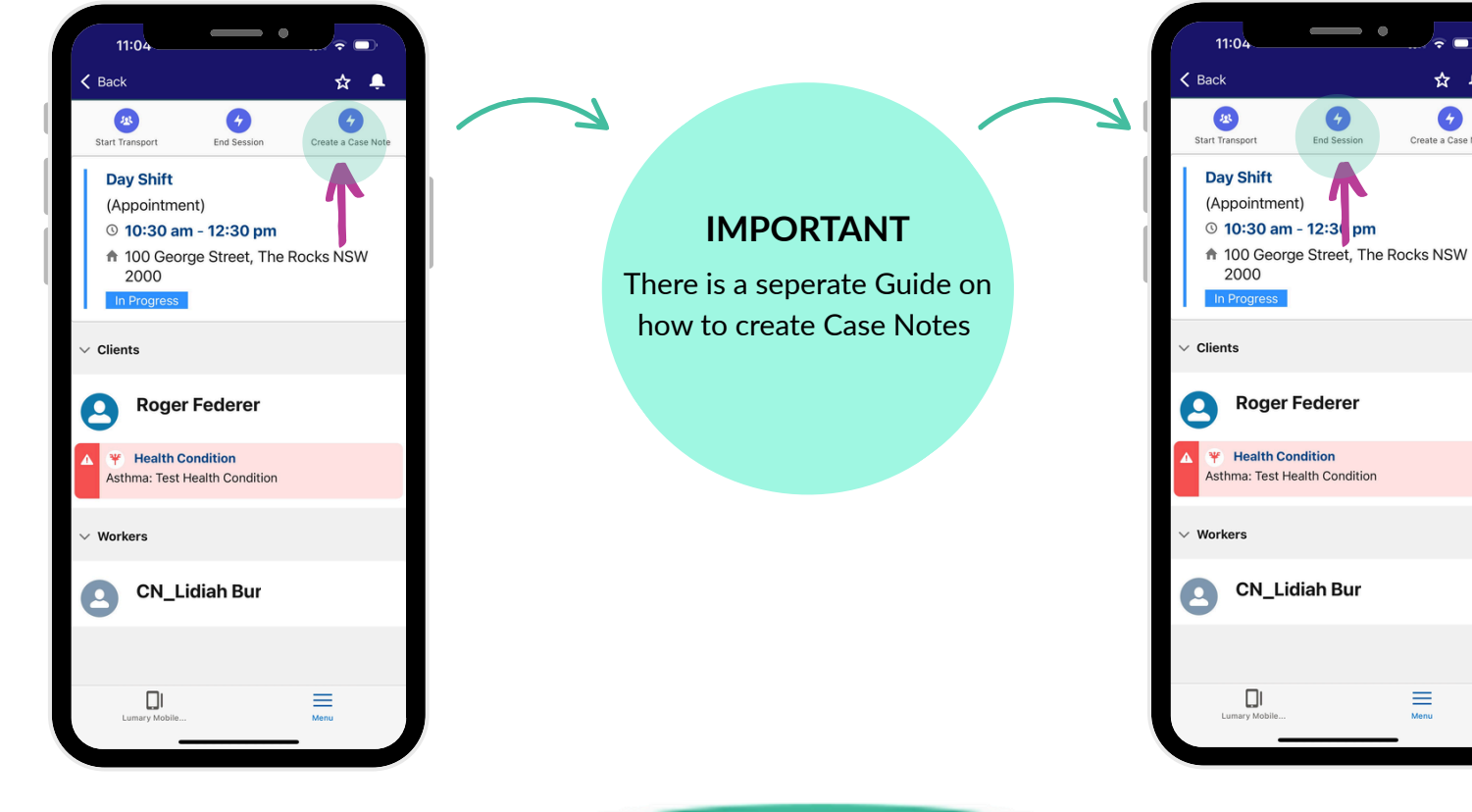

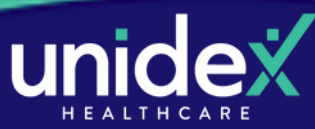

### **Complete a Session with Transport**

Follow these steps when you need to transport the Participant

16. Add in any relevant comments and click **End Session** when your shift has finished.

17. Congrats! You've completed a shift. You'll see the status change to green and it will say **complete**.

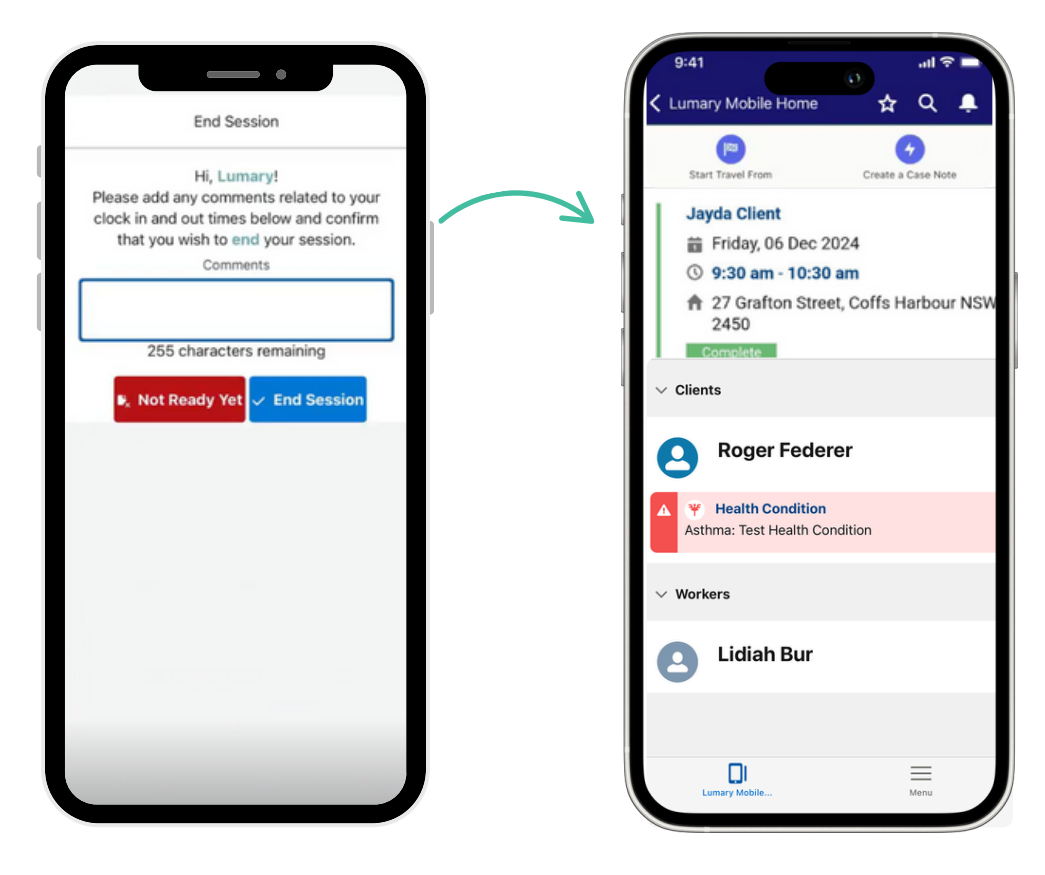

### TIP

If you forget to enter your Case Note during your shift, complete the following:

- > From your Home Page, select **My Upcoming Sessions.**
- > From the dropdown box under **Completed**, find the relevant shift.
  - > Press Create a Case Note and follow the prompts.

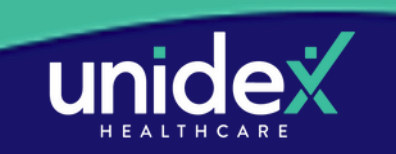